PASSWORD MANAGER > MEHR

# Verwenden Sie Bitwarden in Firefox-Privatfenstern

Ansicht im Hilfezentrum: https://bitwarden.com/help/private-mode/

# **D** bit warden

## Verwenden Sie Bitwarden in Firefox-Privatfenstern

### **Erlaube private Fenster**

Um die Browser-Erweiterung in privaten Firefox-Fenstern auszuführen:

1. Navigieren Sie zu about: addons in Ihrem Browser und wählen Sie Bitwarden aus der Erweiterungsliste aus.

2. Auf dem Details Tab, scrollen Sie nach unten zu In privaten Fenstern ausführen und schalten Sie Erlauben um.

| <sup>‡</sup> ⇔ Recommendations | <                                                                                                    | තු   |
|--------------------------------|----------------------------------------------------------------------------------------------------|------|
| 丘 Extensions ➡ Themes          | Built-in Password Generator<br>Generate strong, unique, and random passwords based on security requirements for eve<br>website you frequent.                                                                                                    | ry   |
| L Plugins                      | Global Translations<br>Bitwarden translations exist in 40 languages and are growing, thanks to our global<br>community.<br>Cross-Platform Applications<br>Secure and share sensitive data within your Bitwarden Vault from any browser, mobile<br>device, or desktop OS, and more. |      |
|                                | Allow automatic updates On O                                                                                                    | Off  |
|                                | Run in Private Windows On Nord Allow On Nord A<br>When allowed, the extension will have access to your online activities while private<br>browsing. Learn more                                                                                                    | llow |

Aktivieren Sie Erweiterungen in privaten Fenstern

#### Einschränkungen in privaten Fenstern

Während die Browser-Erweiterung in privaten Firefox-Fenstern volle Funktionalität aufweist, gibt es einige Einschränkungen, die zu berücksichtigen sind:

- Die Verwendung von Autofill über das Kontextmenü und Tastenkombinationen erfordert einen entsperrten Tresor in einem nichtprivaten Fenster.
- Ihr Tresor wird jedes Mal sperren, wenn die Browser-Erweiterung schließt, es sei denn, Sie setzen Tresor-Timeout auf **Nie**. Alternativ können Sie die Browser-Erweiterung als Seitenleiste verwenden, um diese Einschränkung zu umgehen.
- Entsperren mit PIN funktioniert nur, wenn die Option Sperren mit Master-Passwort beim Neustart des Browsers nicht ausgewählt ist.
- Das Abzeichensymbol wird nicht aktualisiert, um den Tresorzustand (gesperrt oder entsperrt) anzuzeigen.
- Das Wechseln des Kontos wird derzeit nicht in privaten Fenstern von Firefox unterstützt.